# 7" Slimline Instruction Manual

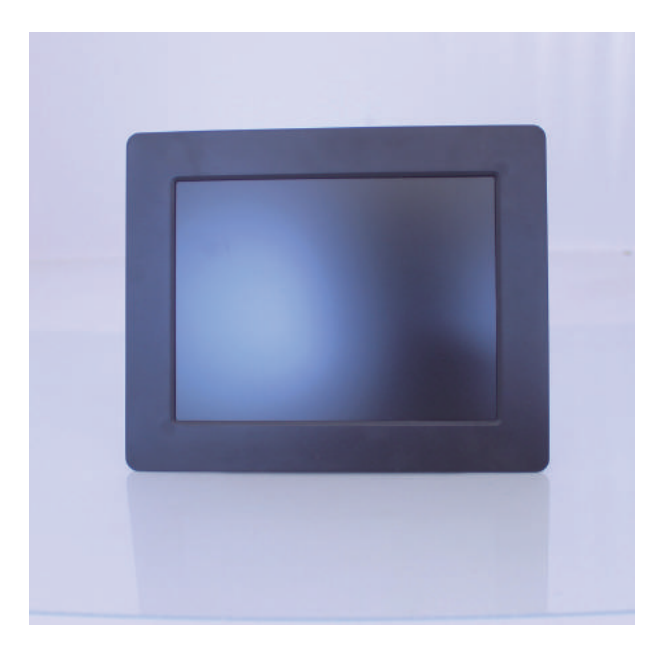

## Contents

| Safety Warnings  | 3  |
|------------------|----|
| Unpacking        | 5  |
| Product Overview | 5  |
| Remote Control   | 6  |
| Preparations     | 7  |
| Photo Play       | 8  |
| Video Play       | 9  |
| Music Play       | 9  |
| Calendar         | 10 |
| File Manager     | 10 |
| Setting          | 11 |
| Maintenance      | 13 |
| Hints and Tips   | 13 |
| Specifications   | 14 |

# Safety Warnings

Read all the instructions carefully before using the unit and keep them for future reference. Retain the manual. If you pass the unit onto a third party make sure to include this manual. Check that the voltage marked on the rating label matches your mains voltage.

#### Damage

- · Please inspect the unit for damage after unpacking.
- · Do not continue to operate the unit if you are in any doubt about it
- Working normally, or if it is damaged in any way-switch off, unplug from the mains socket and consult your dealer.

### Location of Unit

- The unit must be placed on a flat stable surface and not subjected to vibrations.
- Do not place the unit on sloped or unstable surfaces as the unit may fall off or tip over.
- The mains socket must be located near the unit and should be easily accessible.
- This unit is designed for indoor use only.

#### Temperature

- Avoid extreme degrees of temperature, either hot or cold. Place the unit well away from heat sources such as radiators or gas/electric fires.
- · Avoid exposure to direct sunlight and other sources of heat.

#### Naked Flames

· Never place any type of candle or naked flame on the top of or near the unit.

### Moisture

- To reduce the risk of fire, electric shock or product damage, do not expose this unit to rain, moisture, dripping or splashing. No objects filled with liquids, such as vases, should be placed on the unit.
- If you spill any liquid into the unit, it can cause serious damage. Switch off at the mains immediately. Withdraw the mains plug and consult your it dealer.

### **Mains Adapter**

 The mains adapter will continue to draw electricity from the mains supply when plugged in the mains socket. In the interests of safety and to avoid unnecessary energy consumption, never leave the adapter plugged in the mains socket while unattended for long periods of time. Disconnect the adapter from the power supply.

 Make sure the unit or unit stand is not resting on top of the mains adapter cable, as the weight of the unit may damage the cable and create a safety hazard.

### Interference

- Do not place the unit on or near appliances which may cause electromagnetic interference.
   If you do, it may adversely affect the working performance of the unit, and cause a distorted sound.
- Supervision
- · Children should be supervised to ensure that they do not play with the unit.
- Never let anyone especially children push anything into the holes, slots or any other openings in the case - this could result in a fatal electric shock.

### Service

- To reduce the risk of electric shock, do not remove screws. The unit does not contain any user-serviceable parts. Please leave all maintenance work to qualified personnel.
- Do not open any fixed covers as this may expose dangerous voltages.

### Maintenance

- Ensure to unplug the unit from the power supply before cleaning.
- Do not use any type of abrasive pad or abrasive cleaning solutions as these may damage the unit's surface.
- Do not use liquids to clean the unit.

### Note about LCD screen

 The LCD screen is manufactured using high-precision technology. However, some tiny black points and/or bright points (red, blue or green in colour) may constantly appear on the LCD screen. These points are generated in the manufacturing process and are normal.

Thank you for purchasing your new product.We recommend that you spend some time reading this instruction manual in order that you fully understand all the operational features it offers. You will also find some hints and tips to help you resolve any issues.

Read all the safety instructions carefully before use and keep this instruction manual for future reference.

# Unpacking

Remove all items from the packaging. Retain the packaging. If you dispose of it please do so according to local regulations.

The following items are included:

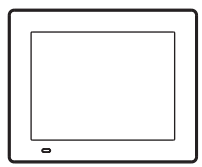

Main Unit

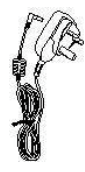

Power Adapter

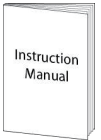

Instruction Manual

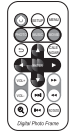

Remote Control

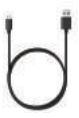

USB to Mini USB cable

## **Product Overview**

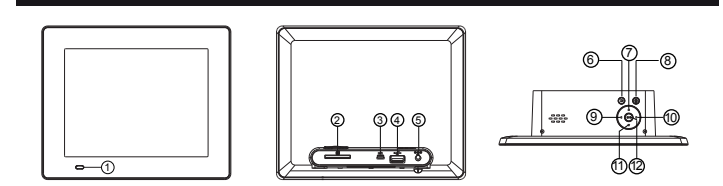

 1.Remote window
 2.SD/MMC
 3.Mini USB
 4.USB
 5.DC IN

 6.Return
 7.Down
 8.Menu
 9.Left
 10.Right
 11.Up
 12. OK

# **Remote Control**

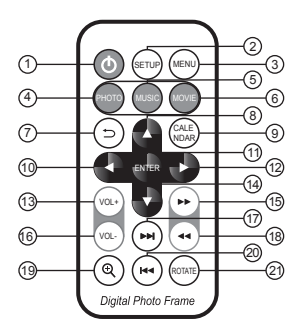

- MENU Go directly to Main menu.
- SETUP Go directly to Setup mode.
- (3) POWER Switch On/Off.
- ④ PHOTO Go directly to photo mode.
- (5) MUSIC Go directly to music mode.
- 6 MOVIE Go directly to movie mode.
- ⑦ RETURN Return to upper page.
- (8) ▲ Functional selection button from the bottom to the top cursor.
- ③ CALENDAR Go directly to calendar mode.
- ① ◀ Functional selection button from right to left cursor.
- 1 ENTER Press to confirm. Play/pause.
- D > Functional selection button from left to right cursor.
- (13) VOL + Turn up the volume.
- (5) ►► To FF movie or music.
- 10 VOL — Turn down the volume.
- (17) ▶▶| Go to choose the next file.
- (B) ◀◀ To FB movie or music
- (9) ZOOM In pause state of single picture mode, press to magnify picture display size.
- (2) |◀◀ Go to choose the pre file
- ROTATE In pause state of single picture mode, press to revolve the picture 90° in clockwise every time

# Preparations

### **Connecting to the Mains Power**

- 1. Connect the supplied mains adapter to the unit, and then plug into the mains socket.
- Long press the button **RETURN** to switch the unit on/off.

### Inserting a Memory Card / USB Device

The unit can play picture music Video (Refer to Specifications for the detail of supported formats).

If files in other formats are played,

please use your computer to convert the images to a readable format.

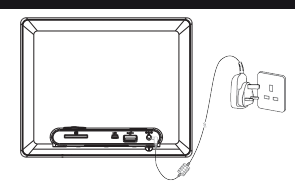

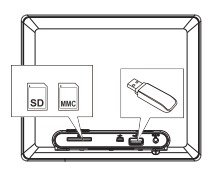

### Note:

- 1. The unit can play picture music video in USB device or memory card.
- If your USB device or memory card is loaded with images but do not display, the format of your USB device or memory card might not be compatible with the unit.
- 3. This unit supports USB versions 1.1 and 2.0.
- 4. The unit can support USB devices and memory cards with up to 32GB of memory.
- The unit may not be compatible with all USB devices and memory cards, this is not an indication of a problem with the unit.

### Selecting the Memory Device

The unit can only display one memory device's contents at a time. If more than one memory device is connected, select the desired memory device to be displayed by pressing ▼▲in the memory device screen.

When a memory device is inserted into the unit, the contents will be automatically displayed according to the Display Mode selected in Setting.

- 1. Press **MENU** to enter the main menu.
- Press ▼▲to select the desired memory device, then press OK to confirm.

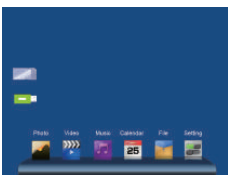

# Photo Play

### Viewing Thumbnails

In Photo screen, the photos on the selected memory device can be displayed on the screen as thumbnails.

- Press to select Photo on the main menu and press ENTER or press PHOTO directly on the remote control to start slideshow, press MENU to access to thumbnail mode.
- 2. The files/folders are displayed on the screen as playlist.
- 3. Use ◄▲ ▼ ► to choose the picture you want to display, press OK to confirm.
- 4. Press **RETURN** to return or press **MENU** to exit to the main menu.

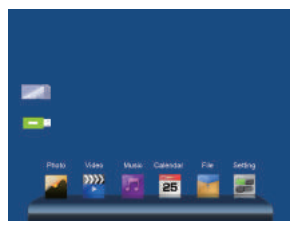

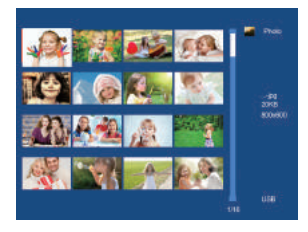

### **Playing a Slideshow**

In thumbnails screen, select a photo and then press **OK** to start a slideshow from the current photo.

- 1. To pause the slideshow and view a single photo, press **OK** . To resume the slideshow, press **OK** again.
- 2. Press **RETURN** to exit the slideshow and view the photos in thumbnails. While in pause mode:
- 3. To skip to previous or next photo, press◀▲▼►.
- 4. Press **RETURN** to return or press **MENU** to exit to the main menu.

During slideshow, press OK to enter the single picture mode, press ZOOM

to magnify picture display size, press **ROTATE** to revolve the picture 90° in clockwise every time, press **OK** to finish operate. select picture with **◄▲▼►**.

Note: The slide show is with background music if there is any music files.

# Video Play

1. Press **♦** to select **VIDEO** on the main menu and press **OK** to access the video mode.or press **VIDEO** directly on the remote control to play the first Video.

- 2. Press RETURN to enter the playlist.
- 3. Press▼▲to select the Video from the playlist, press **OK** to confirm.
- 4. Press VOL+/- to turn up/ down the volume.
- 5. Long press **◄**►to fast backward and Fast Forward.
- 6 .Press RETURN to return or press MENU to exit to the main menu.

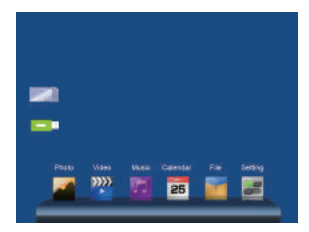

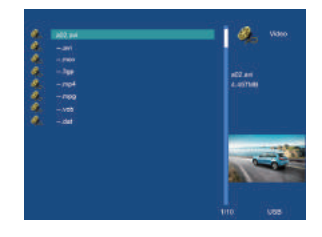

# **Music Play**

Press **♦** to select **MUSIC** on the main menu and press **OK** to access the music mode, or press **MUSIC** directly on the remote control, The first music will play automatically by press **OK** key. Press **RETURN** to enter the playlist.

- 2. Press▼▲ to select the video from the playlist, press **OK** to confirm.
- 3. Press VOL+/- to turn up/ down the volume ..
- 5 .Press RETURN to return or press MENU to exit to the main menu.

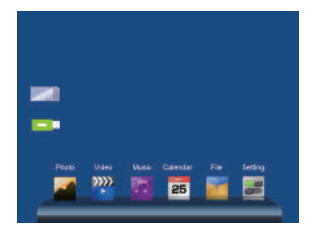

| ( ) were           |
|--------------------|
| singer-song rep    |
| einger,<br>attaure |
|                    |
|                    |
|                    |
|                    |

# Calendar

Press **♦** to select **25** Calendar on the main menu and press **OK** to confirm. or press **CALENDAR** directly on the remote control to enter Calendar interface.

- 1. Display will show time / calendar with photo slideshow.
- Press ▲▼ to select next/previous month.
- 3. Press ◀►to select next/previous photo.
- 4. Press RETURN to return or press MENU to exit to the main menu.

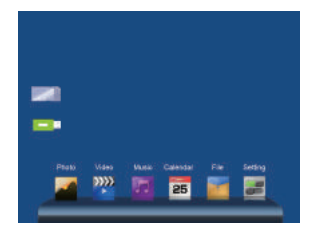

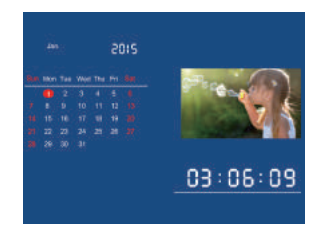

### File Manager

1. Press **♦** to select **□** File on the main menu and press **OK** to confirm to enter to the File Manager. In this mode, you can browse all the picture files and folders in the memory card or the built-in Memory.

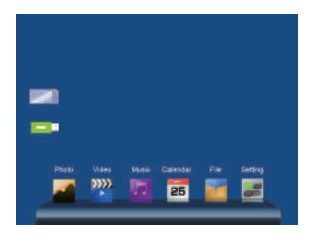

| There are a second as a second as a second | File Manager |
|----------------------------------------------------------------------------------------------------|--------------|
| -Sporter                                                                                                    |              |
| -Trades                                                                                                    | -Just        |
| - m                                                                                                    | 2016-12      |
| 🦓 – sec                                                                                                    |              |
| 🤹 -mi )                                                                                                    |              |
|                                                                                                    |              |
|                                                                                                    |              |
|                                                                                                    |              |
|                                                                                                    |              |
|                                                                                                    |              |

### **Copy/Delete Function**

 In filelist mode of file, use ◀► to highlight the file you want to copy to built-in memory, press ► to enter Copy interface, use ▼▲ to select Copy to internal, press OK to confirm. In filelist I mode of Built-in memory, use ◀► to highlight the file you want to delete, press
 to enter Delete interface, use▼▲to select Delete files, press OK to confirm.

| Indae                                                                                                    | Tio Minigor                                      | There .                                                                                                    |                           | - I            |
|----------------------------------------------------------------------------------------------------|--------------------------------------------------|----------------------------------------------------------------------------------------------------|---------------------------|----------------|
| - Spotleph V1<br>- Tradees Pile Mategor                                                                                                    | -Traster                                         |                                                                                                    | Copyring to internal      |                |
| CM Copying to relevant                                                                                                    | 2016-12-31                                       | -m                                                                                                    | Ves                       |                |
| Delute then?                                                                                                    |                                                  | 🦓 -340                                                                                                    | Ng                        |                |
| et)                                                                                                    |                                                  | 🦛 -mt                                                                                                    |                           |                |
| Eqm                                                                                                    |                                                  | Com- Co                                                                                                    |                           |                |
| mp3                                                                                                    |                                                  | Q -mp3                                                                                                    |                           |                |
|                                                                                                    |                                                  | 1000 h                                                                                                    |                           | 8 I I          |
|                                                                                                    |                                                  |                                                                                                    |                           |                |
|                                                                                                    |                                                  |                                                                                                    |                           |                |
|                                                                                                    | 17755053                                         |                                                                                                    |                           |                |
|                                                                                                    |                                                  |                                                                                                    |                           |                |
|                                                                                                    | U10                                              |                                                                                                    |                           | 1010           |
|                                                                                                    | 110                                              |                                                                                                    |                           | 1110           |
| 181 <b>5</b> 41                                                                                                    | 110 Managar                                      | d Inter                                                                                                    |                           | 110            |
| antan<br>Sprayn-VI                                                                                                    | 110 Loss                                         | -Sportper-Vi                                                                                                    |                           | - 110<br>- 115 |
| notas<br>Springel VI<br>Tradius                                                                                                    | 110 Gala                                         | -Taulus                                                                                                    | Dents this?               | -10<br>-   = 1 |
| nation<br>Sportupit VI<br>Phile Manager<br>PM Copyleg is internet                                                                                                    | 110 Loss                                         | ☐ Testas<br>→ 3px000411<br>☐ -Trades<br>☐ -rae                                                                             | Devela Has?<br>Vec        | 110            |
| andras<br>Sportiges VI<br>Tourban<br>Politica<br>Politica<br>Po | 110 Case                                         | -isolation                                                                                                    | Denkto Thus?<br>Ves<br>No | 110            |
| nolas<br>Spongels VI<br>Pris Manager<br>Pris Davies<br>Pris Davies National<br>Pris Davies National<br>Pris Davies National                                                                                                    | 110 Jack                                         | Printes    Spolity/4-V1    Tradius                                                                                         | Dekto Hus?<br>Viel<br>Ho  | •••            |
| netex<br>Spongel VI<br>Markan<br>Markan<br>Antonia<br>Social Spong II second<br>Antonia<br>Spong II second<br>Spong II second<br>Spong II                                                                                                    | 10 000<br>10 File Melage<br>Trades<br>2016 12.31 |                                                                                                    | Dents (ker)<br>Ves<br>No  | 10             |
| Notas<br>Sportura VI<br>Tradius<br>Maria<br>Al Development<br>Al Development<br>Maria<br>Maria<br>Development<br>Maria                                                                                                    | 10 000                                           |                                                                                                    | Denke Has 7<br>Visi<br>No | 10             |
| nadak<br>Sporge VI<br>Taseka<br>Ali<br>Ali<br>Ali<br>Swidt Inst<br>Taseka<br>Ali<br>Swidt Inst<br>Taseka<br>Swidt Inst<br>Taseka<br>Swidt Inst<br>Taseka<br>Swidt Inst<br>Taseka<br>Swidt Inst<br>Swidt Inst<br>Swi                                                                                                    | To Con                                           | Interest          bpropol ()          Totale          rol          rol          rol          rol          rol          rol | Debbe Ros P<br>Yes<br>No  | 110            |
| neres<br>Sportpa VI<br>Totalas<br>el<br>el<br>Deale Bag <sup>+</sup><br>and<br>an<br>an<br>an<br>an<br>an<br>an<br>an<br>an<br>an<br>an<br>an<br>an<br>an                                                                                                    | 110 LOAR<br>110 Pis Maragor<br>2116 1231         | Deserve                                                                                                    | Dente Hus?<br>No<br>No    |                |
| nadak<br>Dapongu VI<br>Tauteus<br>Maganga Dapong In Marand<br>Ma<br>Danial Tauteus<br>Ma<br>Ma<br>Na                                                                                                    | To Con                                           | Dester          dompstf          town          town          town          ani          mol          mol                   | Dunks Rus 7<br>Visi<br>Na | 110            |

Note: Support Copy files from Card/USB to memory and delete files in the built in memory and cards.

# Setting

The setting screen lets you customise and configure your unit.

1.Press to select Setting on the main menu and press **OK** to access to Setup interface.

2.Press▲▼to select the item you want to set up.

3.Press **OK** to show the sub menu, select items with **∢▶**, then press **OK** to confirm.

4.Press RETURN to return or press MENU to exit to the main menu.

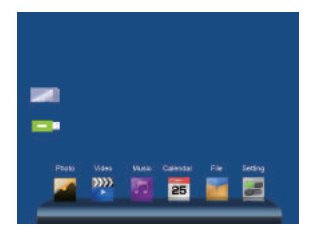

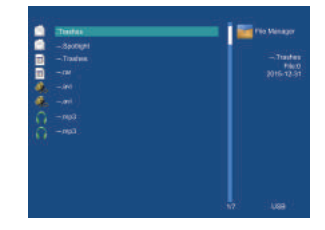

| Photo Setup        |                                                                                                 |
|--------------------|-------------------------------------------------------------------------------------------------|
| Display Mode       | Select initial display mode.                                                                    |
| Music              | Select Background music Open or Close.                                                          |
| Display Ratio      | Select the aspect ratio of the viewing screen.                                                  |
| Slideshow Duration | Select interval time for slideshow.                                                             |
| Slideshow Repeat   | Select a repeat mode.<br>Single repeat mode is only applicable for<br>Single window slide mode. |
| Slideshow Effect   | Select the style of photo transition while<br>playing a slideshow.                              |
| Calendar Setup     |                                                                                                 |
| Display Mode       | Monthly Calendar, Calender, Clock.                                                              |
| Date               | Set the date.                                                                                   |
| Clock Mode         | 12-hour, 24-hour.                                                                               |
| Clock Time         | Set the time.                                                                                   |
| Alarm Status       | On/Off.                                                                                         |
| Alarm Time         | Set the alarm time.                                                                             |
| Alarm Frequency    | Mon.to.Fri/Weekend/Once/Everyday.                                                               |
| Video Setup        |                                                                                                 |
| Display Mode       | Full Screen/Original Size.                                                                      |
| Play Mode          | Repeat/Random/Once.                                                                             |
| Music Setup        |                                                                                                 |
| Play Mode          | Repeat/Random/Once.                                                                             |
| Show Spectrum      | On/Off.                                                                                         |
| System Setup       |                                                                                                 |
| Language           | Select the system display language.                                                             |
| Brightness         | Adjust the display brightness.                                                                  |
| Contrast           | Adjust the display contrast.                                                                    |
| Saturation         | Adjust the display saturation.                                                                  |
| Power On           | Enable/Disable auto power on.                                                                   |
| Auto Boot Time     | Set a timer on.                                                                                 |
| Power Off          | Enable/Disable auto power off.                                                                  |

| Auto Shut Time        | Set a timer off.                         |
|-----------------------|------------------------------------------|
| Auto-Power Frequency  | Select the frequency for unit wake up.   |
| Volume                | Set the volume size.                     |
| Reset Default Setting | Select to reset all settings to default. |
| Version               | Show the firmware version                |
| System Upgrade        | Upgrade system firmware                  |

## Maintenance

### **Cleaning the Unit**

- · Ensure the unit is fully unplugged from the mains socket before cleaning.
- To clean the unit, wipe the case with a slightly moist, lint-free cloth.
- · Do not use any cleaning fluids containing alcohol, ammonia or abrasives.
- · Do not spray aerosol at or near the unit.

# **Hints and Tips**

If you have problems with your player, please consult both this guide and manual. If you need further assistance, please contact Technical Support.

No power:

Please check whether the plug is inserted correctly.

- Remote control no function: Please check whether the battery has power (the battery can be used for half a year in normal conditions). Replace with new battery if necessary.
- Can not read the CARD or USB: Please confirm whether there is storage in the card or USB device. Empty devices cannot be read.
- Can not play the file: Please confirm if the file format is compatible with the player.

- Display too bright or too dark: Please adjust the brightness or contrast in the setup menu.
- The color is light or no color: Please adjust the color and contrast setup.
- No sound: Please check whether the volume is correct and the player is not in Mute mode.

## **Specifications**

| Model                  | 7" Slimline                                            |
|------------------------|--------------------------------------------------------|
| Power                  |                                                        |
| Power Supply           | Input: AC 100-240V ~50/60Hz 0.5A<br>Output: DC 5V 1.0A |
| Feature                |                                                        |
| Display                | Digital LCD, TFT                                       |
| Panel Size             | 7 inch                                                 |
| Aspect Ratio           | 4:3                                                    |
| Contrast               | 400:1                                                  |
| Brightness             | 200 cd/m2                                              |
| Resolution             | 800x600 pixels                                         |
| Connectivity           | Mini USBx1, USB 2.0 x 1, SD Card Reader x 1,           |
| Support Memory card    | SD, MMC                                                |
| Support picture format | JPEG                                                   |
| Support music format   | MP3                                                    |
| Support video format   | MPEG1/2/4,MOTION-JPEG                                  |
| Dimension              | 187mm(W)x152(D)mmx53mm(H)                              |
| Net Weight             | 0.386KG                                                |